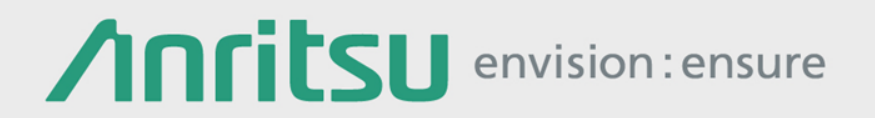

# MP1900A 32 Gbaud PAM4ソリューション

### シグナル クオリティ アナライザ-R MP1900Aシリーズ

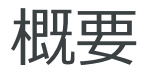

シグナル クオリティ アナライザ-R MP1900Aシリーズは、拡張性の高い 機器構成、PAM4 Convert/Decode機能によるリアルタイムBER測定、 または、エラーディテクタによるシーケンシャルPAM4 BER測定により、 400GbE用トランシーバやデバイスの検証効率化に貢献します。 本書は、MP1900Aシリーズによる32 GbaudまでのPAM4信号発生と、 32Gbaud PAM4 Decoder with CTLE G0376Aを使ったリアルタイムBER 測定方法、21G/32G bit/s SI ED MU195040Aによるシーケンシャル PAM4 BER測定方法を説明します。

# G0375A/G0376AリアルタイムBER測定

## G0375A/G0376A 32Gbaud PAM4 BERソリューション概要

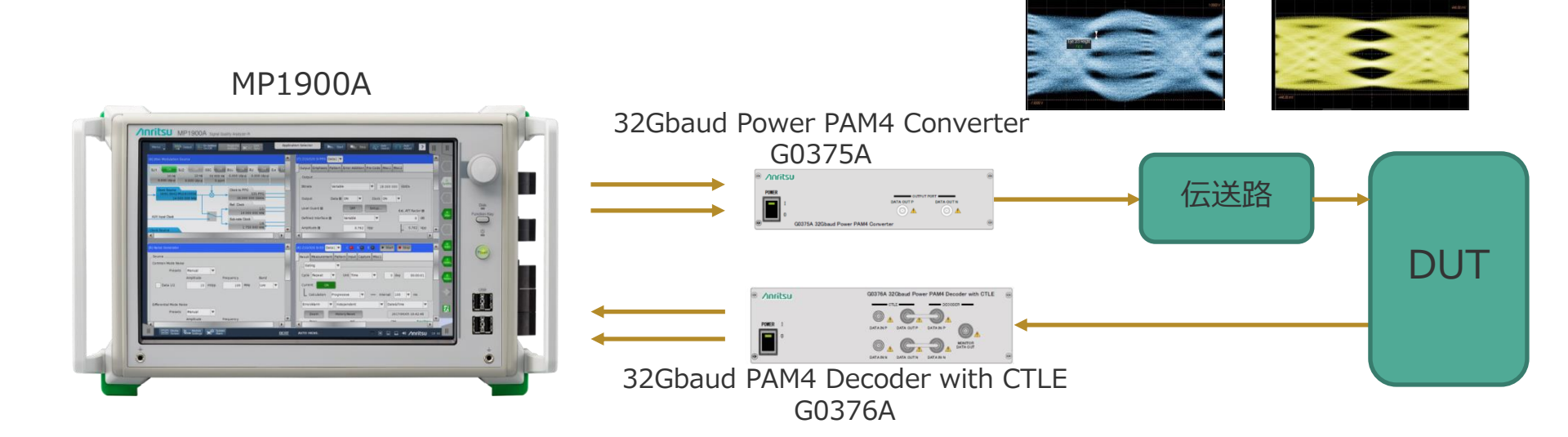

#### <u>PRBS31QパターンのPAM4 BER測定に対応</u>

- DUTに近接可能な小型リ モートヘッド
- マルチチャネル
- 優れた拡張性、PAM4/NRZ 対応
- <u>3.9 Vp-p(差動) PAM4出力</u>
- <u>10タップエンファシス</u>
- ・ <u>クリーンEye/低ジッタ</u>
- Tr/Tf 14ps(代表値) (PAM4出力)

- <u>CTLE 14 GHz、12 dB</u>
- <u>クロックリカバリ</u> (MU195040A EDによる)
- <u>高入力感度40mV(EH)</u>
- True PAM4 BER 測定

#### G0375AおよびG0376Aを使ったPRBS31Qエラーフリーセットアップ

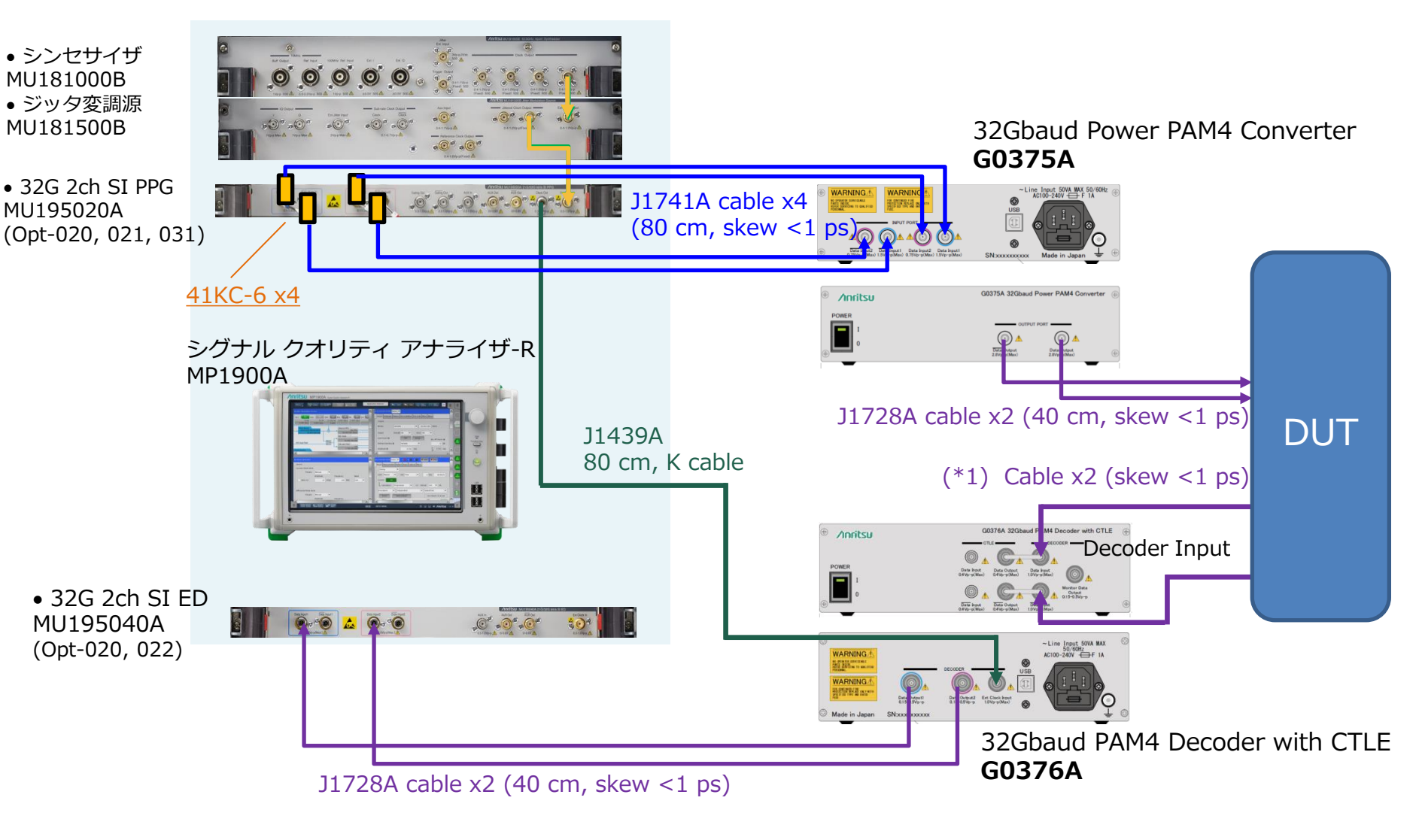

(\*1) J1728A または低損失ケーブル

## 32Gbaud PAM4 BER測定 機器リスト

| Model                    | Name                                                             | Option                | Qty | Remark     |
|--------------------------|------------------------------------------------------------------|-----------------------|-----|------------|
| G0375A                   | 32Gbaud Power PAM4 Converter                                     | -                     | 1   |            |
| G0376A                   | 32Gbaud PAM4 Decoder with CTLE                                   | -                     | 1   |            |
| MP1900A                  | シグナル クオリティ アナライザ-R                                               | -                     | 1   |            |
| MU181000B                | 12.5GHz 4ポートシンセサイザ                                               | -                     | 1   |            |
| MU181500B                | ジッタ変調源                                                           | -                     | 1   | ジッタ付加用     |
| MU195020A                | 21G/32G bit/s SI PPG                                             | 001, 020, 021,<br>031 | 1   |            |
| MU195040A                | 21G/32G bit/s SI ED                                              | 001, 020, 022         | 1   |            |
| 41KC-6                   | Fixed Attenuator 6 dB                                            |                       | 4   |            |
| J1439A                   | Coaxial Cable (0.8m, K connector)                                |                       | 1   |            |
| J1728A                   | Electrical Length Specified Coaxial<br>Cable (0.4m, K connector) | -                     | (2) | 波形モニタ用ケーブル |
| MX183000A<br>PAM Control | PAM4 Control                                                     |                       | 1   | 標準ソフトウェア   |
| MX183000A-<br>PL001      | Jitter Tolerance Test                                            |                       | 1   | ジッタ耐力試験向け  |

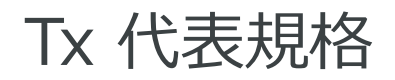

#### G0375A 32Gbaud Power PAM4 Converter + MU195020A 21G/32G bit/s SI PPG

| 項目                 | 規格                                                  | 備考                                                |
|--------------------|-----------------------------------------------------|---------------------------------------------------|
| 出力数                | 2 (Data、xData)                                      | AC結合                                              |
| Baud率              | 10~32.1 Gbaud                                       |                                                   |
| 出力振幅               | 0.3~1.95 Vp-p(Single-end、代表<br>値)                   | Data1入力 : 0.2~1.3 Vp-p<br>Data2入力 : 0.1~0.65 Vp-p |
| ランダムジッタ<br>(rms)   | 200 fs(代表值)                                         |                                                   |
| Tr/Tf (20~80%)     | 14 ps(代表值)                                          | MU195020A SI-PPGを使用時                              |
| Eyeリニアリティ<br>(RLM) | 0.6~1 調整可能                                          |                                                   |
| 入力数                | 4 (Data1、xData1、Data2、<br>xData2)                   | 3 Eye独立レベル制御でData3および<br>J1735A(差動用に2台)を使用        |
| 最大入力振幅             | 1.5 Vp-p (Data1、xData1)<br>0.75 Vp-p (Data2、xData2) |                                                   |
| 入出カコネクタ            | K (f)                                               |                                                   |

## Rx代表規格

#### G0376A 32Gbaud PAM4 Decoder with CTLE + MU195040A 21G/32G bit/s SI ED

| 項目      |              | 規格                                                      | 備考                                                 |
|---------|--------------|---------------------------------------------------------|----------------------------------------------------|
|         | 入力数          | 2 (Data、xData)<br>1 (External Clock)                    | Kコネクタ(f)                                           |
|         | Baud rate    | 10~ 32.1 Gbaud(DFF ONモード)<br>10~ 28.1 Gbaud(DFF OFFモード) | Ext clock入力でMU19040Aを使用<br>MU195040A-022のCDRを使用    |
| Decoder | データ入力振幅      | 0.4 Vp-p(代表値)<br>0.5 Vp-p(最大値)                          | Single-ended                                       |
|         | データ入力感度      | 40 mV(代表値)                                              | 28 Gbaud、Per Eye、Eye Height、<br>Single-ended (E-6) |
|         | クロック入力周波数    | 10~32.1 GHz(DFF ONモード)                                  | Full-rate clock                                    |
|         | クロック入力振幅     | 0.3~1.0 Vp-p                                            | 外部クロック入力                                           |
|         | 出力数          | 3 (Data1、Data2、Monitor Data)                            | Kコネクタ (f)                                          |
|         | データ出力レベル     | 0/~0.3 V(代表值)                                           |                                                    |
|         | Internal DFF | ON/OFF選択可能                                              | D-FF ONモードの場合、外部クロックを使用                            |
|         | 入力数          | 2 (Data、xData)                                          | Kコネクタ (f)                                          |
|         | 入力振幅         | 0.4 V(最大値)                                              |                                                    |
| CTLE    | CTLE Gain    | -12~0 dB調整可能                                            |                                                    |
|         | CTLE ピーク周波数  | 14 GHz(代表值)                                             |                                                    |
|         | 出力数          | 2 (Data、xData)                                          | Kコネクタ(f)                                           |

機器のセットアップ(1/2)

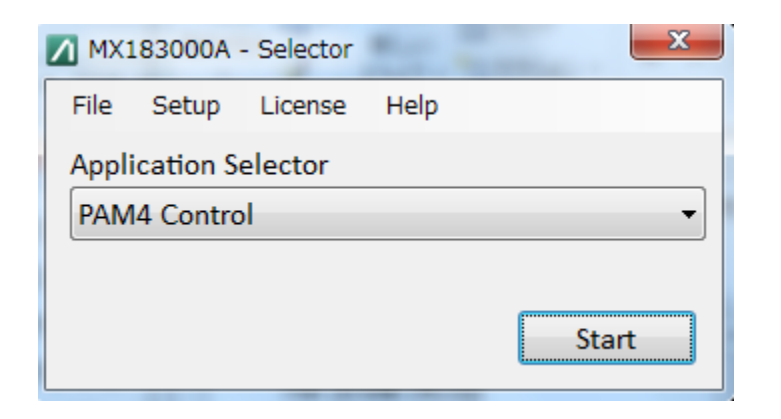

MX183000Aソフトウェアの [Application Selector] から[PAM4 Control]を選択して、[Start]をクリック します。

| MX183000A - PAM4 Control<br>File Setup Help |                                       |
|---------------------------------------------|---------------------------------------|
| Equipment Setup                             |                                       |
| Connection Guide G0375A 🔹                   | MP1800A/MP1900A                       |
| MU181000A/B                                 | ✓ No.1                                |
| MU181500B J1508A                            | TCPIP0::127.0.0.1::5001::SOCKET       |
|                                             | □ No.2                                |
| MU183020A / MU195020A                       | TCPIP0::192.168.2.101::5001::SOCKET - |
|                                             | □ No.3                                |
|                                             | TCPIP0::192.168.2.101::5001::SOCKET • |
|                                             | Search Start Connect                  |
|                                             |                                       |

[Search Start]をクリックすると、ソ フトウェアが機器を検索して、現在接 続されている機器を接続機器表示エリ アに表示します。

## 機器のセットアップ(2/2)

| MX183000A - PAM4 Control | ×                                                                                   |
|--------------------------|-------------------------------------------------------------------------------------|
| File Setup Help          |                                                                                     |
| Equipment Setup          |                                                                                     |
| Connection Guide G0375A  | MP1900A<br>Jitter<br>MU181500B(No.1:Unit1:Slot4)                                    |
|                          | External Att 6dB  GdB recommended                                                   |
| MU183020A / MU195020A    | Use Noise Generator<br>ED<br>MU195040A Data1,2(No.1:Unit1:Slot6) •<br>G0376A None • |
| MU183040B/MU195040A      | Select MP1900A Connect                                                              |

- 使用するユニット番号のJitter、PPG、EDを各選択リストから選択します。
- G0375AおよびG0376AのUSB COMポートを選択します。 \* 試験にJitter、PPG、またはEDを使用しない場合は、 [None]を選択します。
- PPGとG0375Aの間に6 dB減衰器を使用する場合は、 External Att値に[6dB]を設定します。 (SNDRまたは SNR ISIの評価には 6 dB減衰器を推奨)

## [Use Noise Generator]について

| MX183000A - PAM4 Control       | ×                                                                                                    |
|--------------------------------|----------------------------------------------------------------------------------------------------|
| File Setup Help                |                                                                                                    |
| Equipment Setup                |                                                                                                    |
| Connection Guide G0375A        | MP1900A<br>Jitter<br>MU181500B(No.1:Unit1:Slot4)                                                                            |
|                                | PPG1<br>MU195020A Data1,2(No.1:Unit1:Slot7)<br>External Att 6dB 	 6dB recommended                                           |
| MU183020A / MU195020A          | <ul> <li>✓ Use Noise Generator</li> <li>ED</li> <li>MU195040A Data1,2(No.1:Unit1:Slot6) ▼</li> <li>G0376A None ▼</li> </ul> |
| MSB LSB<br>MU183040B/MU195040A | Select MP1900A Connect                                                                                                    |

Noise Generator MU195050Aを使用する場合は、 Equipment Setupタブで [Use Noise Generator]チェックボックスをチェックします。

# PRBS31Qエラーフリーセットアップ (<u>MU195050Aを使用</u>)

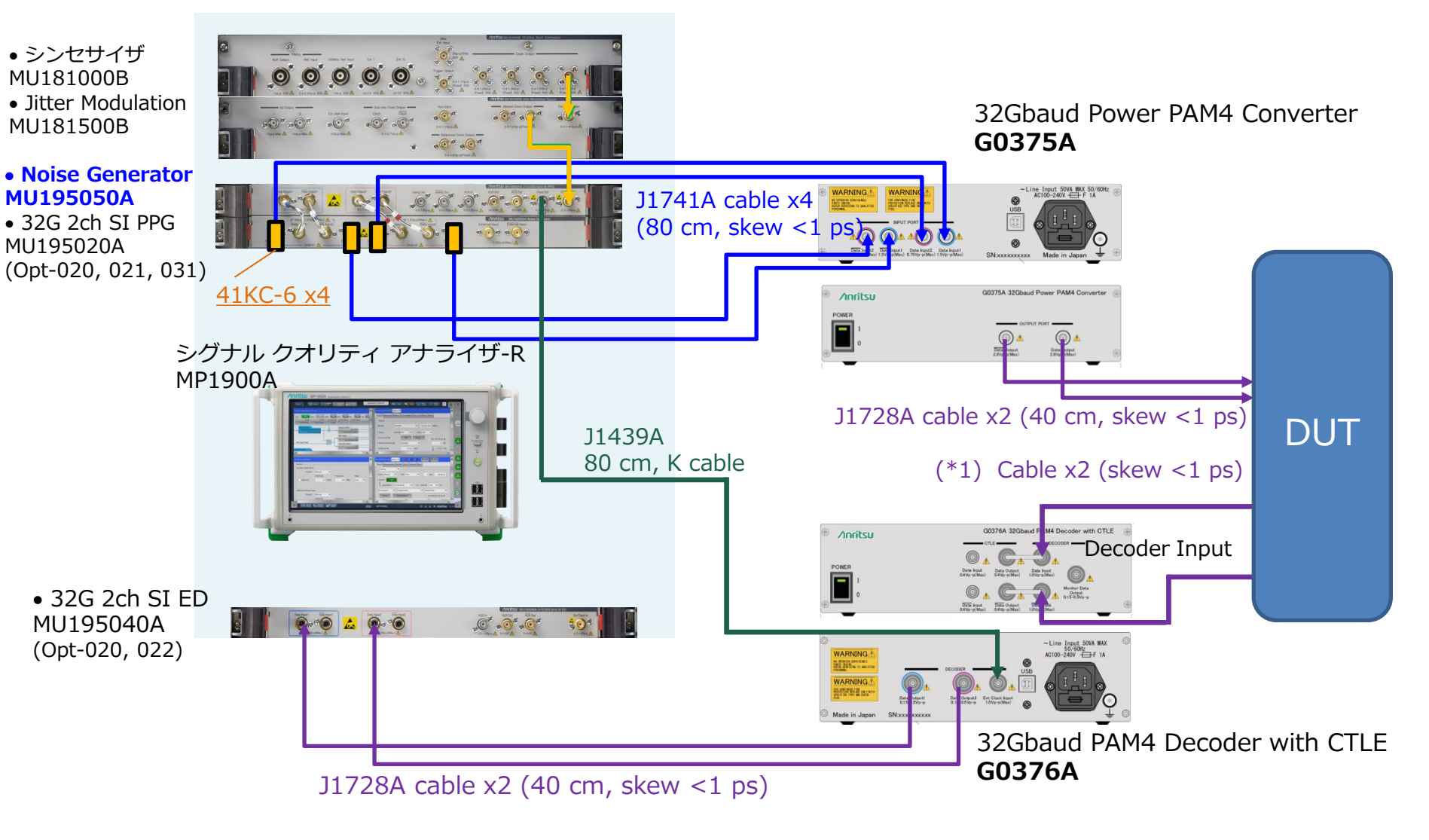

(\*1) J1728Aまたは低損失ケーブル

## [Total Amplitude]および[Pattern]の設定

| MX183000A - PAM4 Control  |                                                   |    |  |  |  |
|---------------------------|---------------------------------------------------|----|--|--|--|
| File Setup Help           |                                                   |    |  |  |  |
| Equipment                 | t Setup PAM4 Control                              |    |  |  |  |
| тх                        | PAM4   Variable Middle Eye                        | -  |  |  |  |
| Emphasis<br>Mido          | Emphasis Setting V Tracking<br>Middle Upper/Lower |    |  |  |  |
| Output                    | OFF Default                                       |    |  |  |  |
| Total Am                  | nplitude 400 🚔 mV Range 106 - 666 r               | nV |  |  |  |
|                           | 133 mV 33 %<br>67∳ mV<br>134 mV 34 %              |    |  |  |  |
|                           |                                                   |    |  |  |  |
| Data Delay 0 mUI Eye Skew |                                                   |    |  |  |  |
| Pattern                   | GrayPRBS13Q-IEEE200G_400G[Draft2]                 |    |  |  |  |
| View                      | Full (TX & RX) - 26.562500 Gbaud                  | I  |  |  |  |

Total Amplitudeを設定し、測定に使用する試験パ ターンを選択します。 Outputを[ON]に設定します。

## MSBとLSBの間のPAM4 スキュー調整

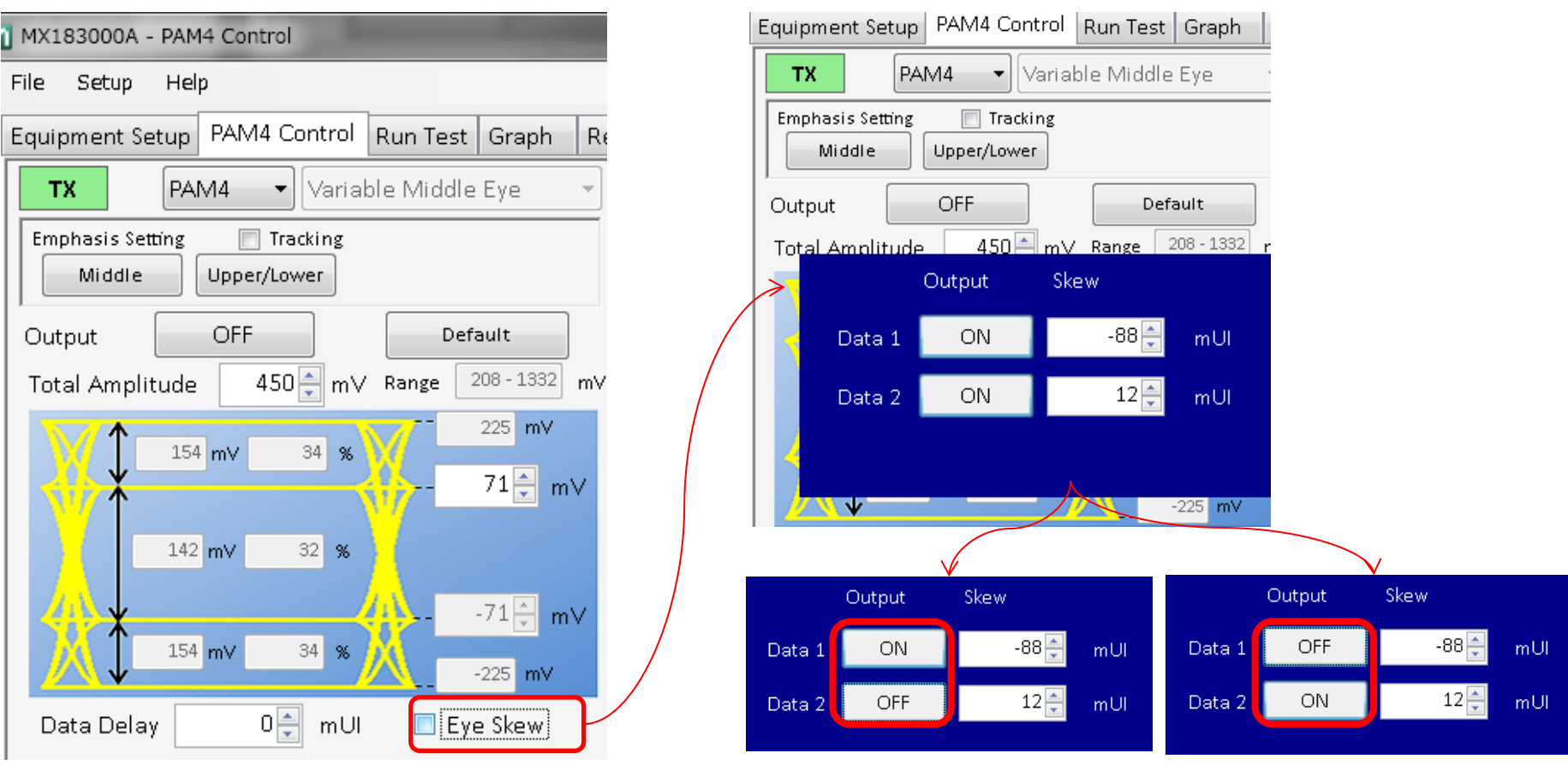

MSBとLSBの間のPAM4スキューを調整するために、オシロスコープでG0375Aの出力波形を観測しながら、 Eye SkewでData1とData2の間のスキューを調整します。

- Data 1 のOutputを[ON]、Data 2のOutputを[OFF]に設定し、オシロスコープ画面のクロスポイントに遅延 マーカを設定します。

- Data 2のOutputを[ON]、 Data 1 のOutputを[OFF]に設定します。クロスポイントの位置がマーカと合う ように、Data 2のスキュー値を調整します。調整が終了したら、Data 1のOutputを[ON]に設定します。 - Eye Skewのチェックマークを外して、スキュー設定画面を閉じます。

#### エンファシス設定

Emphasis SettingのTrackingチェックボックスをチェックし、Middleボタンを押すと、Data1 (MSB)のエンファシス設定を行うことができます。また、Trackingのチェックにより、 Data2(LSB)へ自動的に同じ値が設定されます。

エンファシス設定後、"Return to MX183000A"ボタンを押すと、MX183000AのPAM4 Control 画面へ戻ります。

|                |               | ontrol       | PAM4 C   | uipment Se              |
|----------------|---------------|--------------|----------|-------------------------|
| ye 👻           | le Middle Eye | Variab       | PAM4 -   | тх                      |
|                |               | cking<br>ver | ug 🔽 Tra | Emphasis Sett<br>Middle |
| t              | Default       |              | OFF      | Output                  |
| 4 - 976 mV     | Range 154     | 🗘 mV         | de 450   | Total Amplit            |
| 5 mV<br>5 🛖 mV | 225           | 33 %         | 150 mV   | X                       |
| 5 ⊕ mV         | -75           | 33 %         | 150 mV   |                         |
| 5 mV           | -225          | 33 %         | 150 mV   | Data Delay              |
|                |               | 1            | 31       | ttern PRB               |
| 7              | a 000000      |              | 31       | ttern PRB               |

Data1のエンファシス設定画面

| [7] 21G/32G SI PPG Dat                                      | al 🔻 c: 0N                             |  |  |  |
|-------------------------------------------------------------|----------------------------------------|--|--|--|
| Output Emphasis Pattern Error Addition Pre-Code Misc1 Misc2 |                                        |  |  |  |
| Preset                                                      |                                        |  |  |  |
| File Operation                                              | Recall Store Initialize                |  |  |  |
| Standard 🖻                                                  | USER V Preset7                         |  |  |  |
| _Output                                                     |                                        |  |  |  |
| Emphasis Function (                                         | B ON ▼ Pre-Emphasis ▼                  |  |  |  |
| Amplitude                                                   | 0.432 Vpp                              |  |  |  |
|                                                             | _Output Monitor                        |  |  |  |
| Pre dB 🖻                                                    |                                        |  |  |  |
| Cursor3 0.000                                               | Simulated Pulse[Vpp]                   |  |  |  |
| Cursor2 0.000                                               | Va (0.473)                             |  |  |  |
| Cursorl 1.000                                               | Vb 0.432                               |  |  |  |
| Post                                                        | Vc 0.432                               |  |  |  |
| Cursorl 0.800                                               | Vd (0.432)                             |  |  |  |
| Cursor2 0.000                                               | Ve 0.432 Va Vb Vc Vd Ve Vf Vg Vh Vi Vj |  |  |  |
| Cursor3 0.000                                               |                                        |  |  |  |
| Cursor4 0.000                                               | vh 0.432                               |  |  |  |
| Cursor5 0.000                                               | Vi (0.432)                             |  |  |  |
|                                                             |                                        |  |  |  |

## G0375A with MU195020A PPG PAM4代表波形

28 Gbaud、0.9 Vp-p (Single-end)

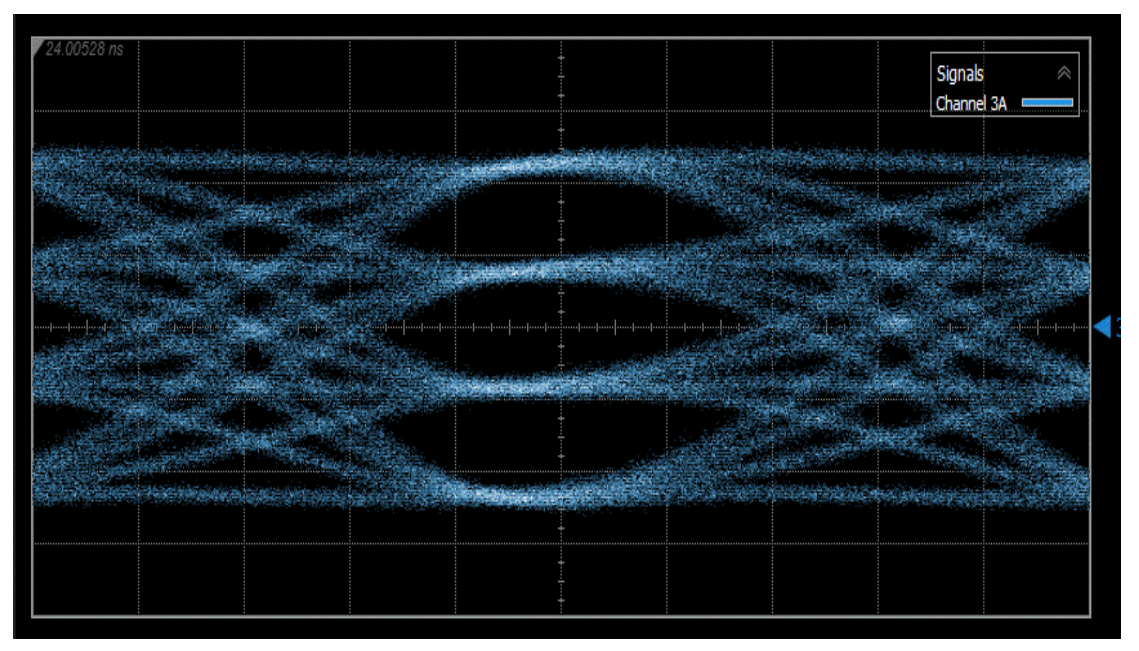

帯域70 GHz、残留ジッタ200 fs rms未満の オシロスコープを使用

#### BER測定手順

- 1. MX183000A PAM4 Controlを開始します。
- 2. 前のスライドを参照しながら、G0375Aの振幅、エンファシス、スキュー、パターンを調整します。パターン設定はTx、Rx両方に同じパターンが設定されます。
- 3. ループバックパフォーマンスチェックの場合は、G0375A出力をG0376A Decoderの入力 に直接接続します。
- 4. DFFを[ON]に設定するようにします。

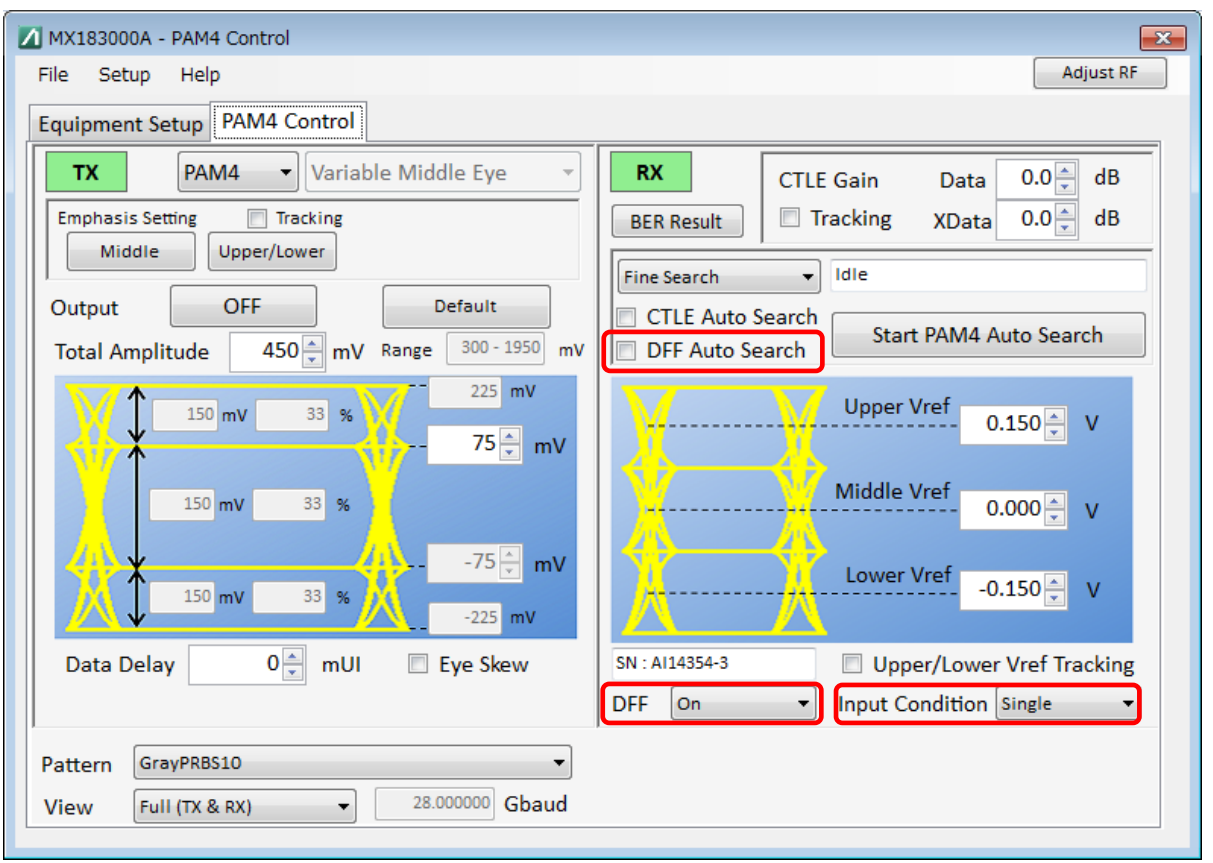

- 入力条件が差動の場合は、 Input Conditionを [Differential]に設定するようにします。
- [DFF Auto Search]チェッ クボックスにチェックマー クをつけます。
- Start PAM4 Auto Search をクリックします。
- 8. BER Resultをクリックして 測定結果を表示します。

#### 代表的な設定およびBER結果

26.5625Gbaudおよび28Gbaudで、G0375AからG0376Aデコーダ入力への ループバック接続時のエラーフリーとなる推奨設定は、以下のとおりです。

|                       | MU195020A+G0375A<br>Tx構成                   | MU195020A+ <u>MU195050</u><br><u>A</u> +G0375A Tx構成 |  |
|-----------------------|--------------------------------------------|-----------------------------------------------------|--|
| G0375A出力振幅            | 400mV (Single-end)<br>800mV (Differential) |                                                     |  |
| パターン                  | PRBS31Q                                    |                                                     |  |
| スキュー調整                | 100mUI以下                                   |                                                     |  |
| Emphasis Pre-cursor1  | 0.0 dB at 26.5625 G/<br>0.8 dB at 28 G     | 1.0 dB at 26.5625 G/<br>1.8 dB at 28 G              |  |
| Emphasis Post cursor1 | 0.0 dB at 26.5625 G/<br>0.2 dB at 28 G     | 0.8 dB at 26.5625 G/<br>1.0 dB at 28 G              |  |
| G0376A DFF On/Off     | DFF On                                     |                                                     |  |
| G0376A入力条件            | Differential                               |                                                     |  |
| エラー結果                 | 26.5625Gおよび28Gでエラーフリー                      |                                                     |  |

## MU195040Aエラーディテクタの PAM4シーケンシャルBER測定

<u>ジッタ耐力試験のための</u>G0375AおよびMU195040A EDのセットアップ

MU195040A PAM4 シーケンシャル測定を使用してPAM4ジッタ耐力試験に対応

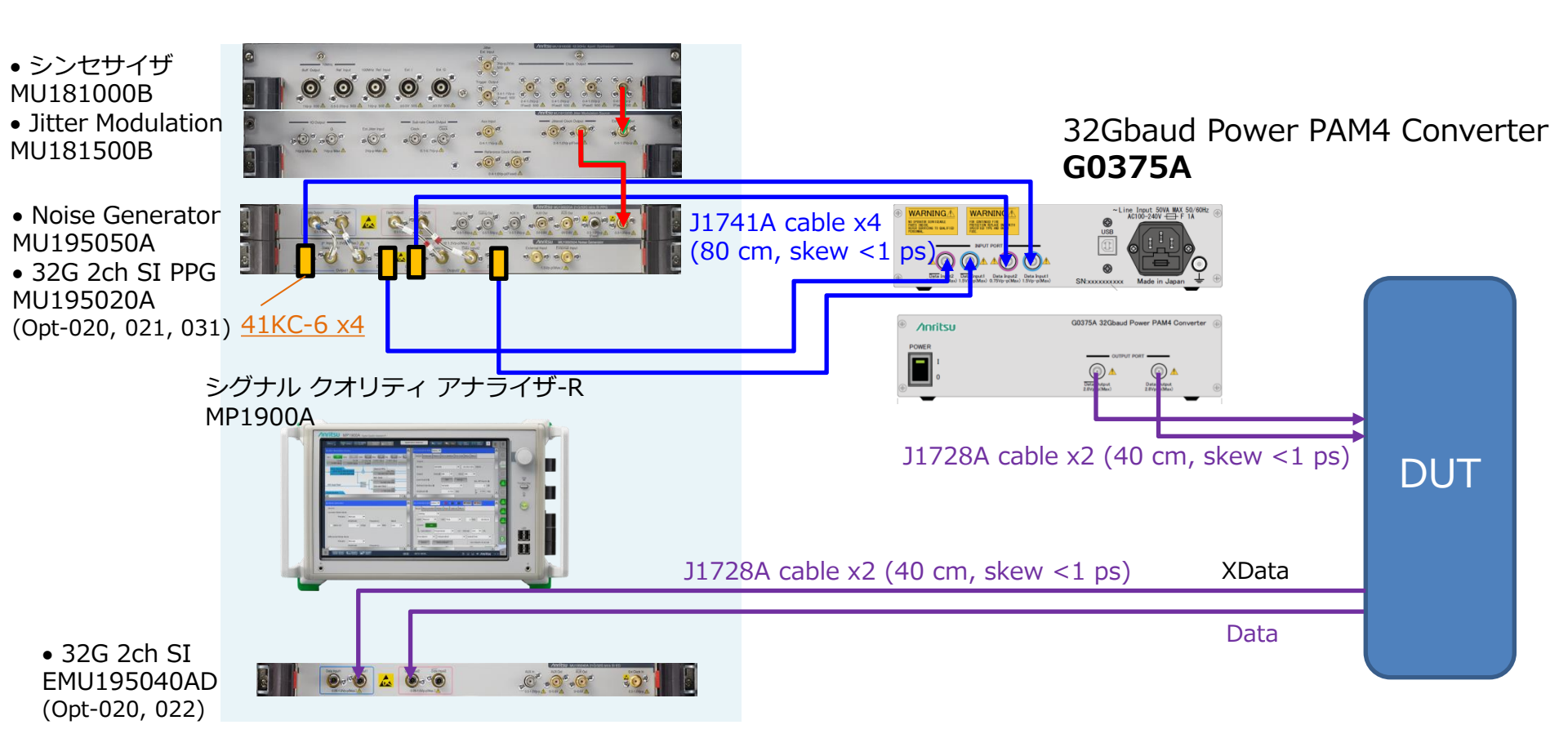

注: クロックリカバリには、xData出力をED のxData1入力に接続します。 連続測定には、Data出力をEDのData2入力に接続します。

### Rx代表規格

#### MU195040A 21/32Gbit/s SI EDデータ入力

| 項目      | 仕様                                                                                                    | 備考                                                                                             |
|---------|----------------------------------------------------------------------------------------------------|------------------------------------------------------------------------------------------------|
| 入力数     | 2 (Data、xData)                                                                                                    | Kコネクタ(f)                                                                                       |
| データ入力振幅 | 0.3~1.0 Vp-p (≦28.1 Gbaud)<br>0.4~1.0 Vp-p (> 28.1 Gbaud)                                                                   | Single-ended                                                                                   |
| データ入力感度 | 120 mVp-p、40 mVp-p/Eye<br>(代表値、 21 Gbaud)<br>150 mVp-p、50 mVp-p/Eye<br>(代表値、 28.1 Gbaud)                                    | Eye振幅、PRBS15、Single-ended、<br>CTLE Off                                                         |
|         | 24 mV/Eye(代表値、21 Gbaud)<br>26 mV/Eye(代表値、28.1 Gbaud)                                                                        | Eye height、PRBS15、Single-ended、<br>CTLE Off                                                    |
| 位相マージン  | Middle Eye<br>8 ps(代表値25 Gbaud)<br>5 ps(代表値28 Gbaud)<br>Upper EyeおよびLower Eye<br>5 ps(代表値25 Gbaud)<br>3 ps(代表値28 Gbaud)     | 0.5 Vp-p入力、エンファシス制御<br>(1Pre<=3 dB、1Post <=1 dB)、<br>PRBS15、Single-ended、<br>CTLE Off          |
|         | Middle Eye<br>20 ps(代表値25 Gbaud)<br>15 ps(代表値28 Gbaud)<br>Upper EyeおよびLower Eye<br>20 ps(代表値25 Gbaud)<br>15 ps(代表値28 Gbaud) | Eye width<br>0.5 Vp-p入力、エンファシス制御<br>(1Pre<=3 dB、1Post <=1 dB)、<br>PRBS15、Single-ended、CTLE Off |

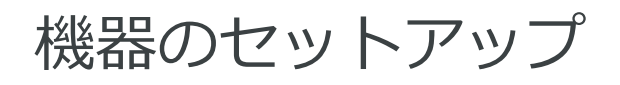

| MX183000A - PAM4 Control | X                                                |
|--------------------------|--------------------------------------------------|
| File Setup Help          |                                                  |
| Equipment Setup          |                                                  |
| Connection Guide G0375A  | MP1900A<br>Jitter<br>MU181500B(No.1:Unit1:Slot4) |
|                          | (PPG1                                            |
| MU181500B J1508A         | MU195020A Data1,2(No.1:Unit1:Slot7)              |
|                          | External Att 6dB                                 |
| MU183020A / MU195020A    | Use Noise Generator                              |
|                          | ED<br>MU195040A Data1,2(No.1:Unit1:Slot6)        |
|                          | G0376A None 🔻                                    |
|                          | Select MP1900A Connect                           |

- 使用するユニット番号のJitterおよびPPGを、それぞれのリストから選択します。 \*試験にジッタを使用しない場合は、[None]を選択します。
- [G0375A]を選択します。
- EDおよびG0376Aの選択リストから[None]を選択します。
- PPGとG0375Aの間に6 dBの減衰器を使用する場合は、 External Att値に[6 dB]を設定します。

## 測定手順(1/2)

- 1. 前の説明を参照し、G0375Aの振幅、エンファシス、スキュー、パターンを設定します。
- 2. MU195040A BER measurementのOperate MP1900Aボタンをクリックします。
- 3. EDの Combination settingを[Independent]にします。
- Data1のInputタブにおいて、ClockのSelectionで[Recovered Clock]を選択し、DataのInput Conditionで[Single-Ended]および[Xdata]を選択します。Bitrate設定がPPG設定と同じにな るようにします。
- 5. Data2のInputタブにおいて、DataのInput Conditionで[Single-Ended]および[Data]を選択 します。
- 6. クロック再生するために、Data1 Inputに対してのみAuto Adjustを開始します。

| [6] 21 G/32G SI EL Datal 🔻 C 🔘 S 🔘 E 🔘 🕨 Start 🔳 Stop 🖙 ON                                                                                                    | [6] 21G/32G SI EL Data2 ▼ C 🜑 S 🜑 E 🜑 🕨 Start 🔳 Stop 🔤 ON                          |
|----------------------------------------------------------------------------------------------------|------------------------------------------------------------------------------------|
| Result Measurement 🖸 Pattern 🕼 Input Capture Miscl                                                                                                    | Result Measurement 🖸 Pattern 😰 Input Capture Miscl                                 |
| Data                                                                                                    | Data<br>Input Condition C Single-Ended                                             |
| Data Threshold                                                                                                    | Data Threshold I     0.000     V       Termination I     GND     I     0.000     V |
| XData Threshold I 0.100 V CTLE I OFF                                                                                                    | XData Threshold II V CTLE II OFF                                                   |
| Clock: Recovered from Data1 Input                                                                                                    | Item Threshold&Phase                                                               |
| Bitrate Variable<br>Construction of the construction of the constru | Slot Selector<br>Slot ON/OFF<br>Slot6-1 ED ON<br>Slot6-2 ED OFF                    |
|                                                                                                    |                                                                                    |

## 測定手順(2/2)

- 7. AUTO MEASをクリックし、画面右側の自動測定サイドメニューバーにリストされているPAM4 BERを クリックします。
- 8. PatternでED試験パターンを選択します。PPGと同じパターンを使用します。
- 9. Auto Searchで[PAM Fine]、 Moduleで[Data2]を選択します。
- 10. Startをクリックして、PAM4シーケンシャルBER測定を開始します。

| - A            |                   |                               |                                        |
|----------------|-------------------|-------------------------------|----------------------------------------|
|                | Divide<br>Screen  | odule System<br>ettings Alarm | BERT AUTO MEAS                         |
| Serial         |                   |                               |                                        |
| _Measurement ( | Condition         |                               |                                        |
|                |                   |                               | Change the PPG Combination settling to |
| Time           | Repeat            | ▼ 00:00:01                    | Operation: Combination                 |
| Pattern        | PRBS15            |                               | Combination: 2ch                       |
| Auto Search    | PAM Fine          |                               |                                        |
| Module         |                   |                               |                                        |
|                | Unit1-Slot6-Data2 |                               |                                        |
| _Result        |                   |                               |                                        |
|                | Thresh <b>old</b> | Phase                         | Error Rate Error Count Alarm           |
|                | Data XDat         | ta                            |                                        |
| Upper ON       | V                 | V mUI                         |                                        |
|                |                   |                               |                                        |
| Middle ON      | ] V               | V mUI                         |                                        |
| Lower ON       | V                 | V mUI                         |                                        |
|                |                   |                               |                                        |

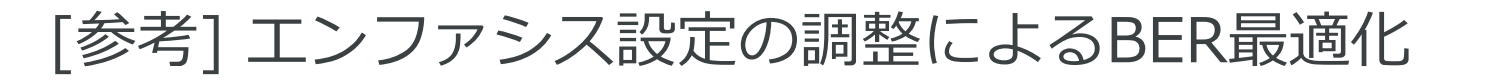

| Output                                  |                                        |  |  |  |  |
|-----------------------------------------|----------------------------------------|--|--|--|--|
| Emphasis Function 🖸 ON 🛛 🔍 Pre-Emphasis |                                        |  |  |  |  |
| Amplitude                               | 0.300 Vpp                              |  |  |  |  |
| Output Monitor                          |                                        |  |  |  |  |
| Pre dB 🖸                                |                                        |  |  |  |  |
| Cursor3 0.000                           | Simulated Pulse(Vpp)                   |  |  |  |  |
| Cursor2 0.000                           | Va 0.300                               |  |  |  |  |
| Cursorl 0.000                           | Vb 0.300                               |  |  |  |  |
| Post                                    | Vc 0.300                               |  |  |  |  |
| Cursor1 0.000                           | Vd 0.300                               |  |  |  |  |
| Cursor2 0.000                           | Ve 0.300 Va vb vc vd ve vf vg vh vi vj |  |  |  |  |
| Cursor3 0.000                           | Va 0.300                               |  |  |  |  |
| Cursor4 0.000                           | vh (0.300)                             |  |  |  |  |
| Cursor5 0.000                           | Vi 0.300                               |  |  |  |  |
| Cursor6 0.000                           | Vj 0.300                               |  |  |  |  |

1. PPG設定画面でEmphasisタブに移動します。

2. [Pre-Emphasis]を選択し、エラー率が下がるようにData1およびData2の出 カの Pre-Cursor1を調整します。一般的にはData1およびData2の設定は同じ です。

3. Data1およびData2のPost-Cursor1も調整します。

## 代表的な設定およびBER結果

26.5625GbaudでG0375AからMU195040A ED入力へのループバック接続時の エラーフリーとなる推奨設定は、以下のとおりです。

|                       | 設定およびBER結果                                                                 |
|-----------------------|----------------------------------------------------------------------------|
| G0375A出力振幅            | 600 mV (Single-end)                                                        |
| パターン                  | PRBS13Q、PRBS15                                                             |
| スキュー調整                | 100 mUI以下                                                                  |
| Emphasis Pre-cursor1  | 1.0 dB at 26.5625 G/<br>1.8 dB at 28 G                                     |
| Emphasis Post cursor1 | 0.8 dB at 26.5625 G/<br>1.0 dB at 28 G                                     |
| MU195040A Data1入力     | 入力条件: Single-end、xData<br>クロック入力: Recovered Clock<br>Auto Adjust: Data1 On |
| MU195040A Data2入力     | 入力条件:Single-end、Data                                                       |
| PAM4 BER自動測定          | 条件: Unit xx-Slotxx-Data2                                                   |
| エラー結果                 | 26.5625Gおよび28Gでエラーフリー                                                      |

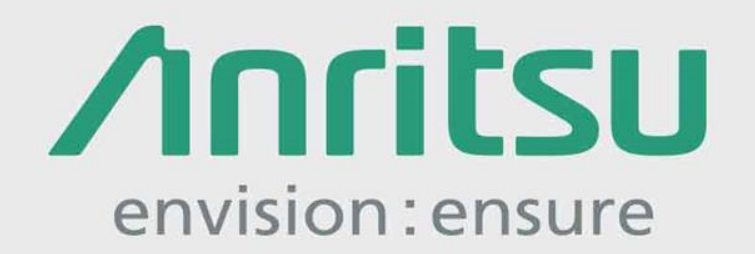

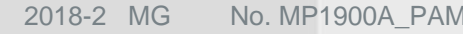

公知